#### 第九届辽宁大学"互联网+"大学生创新创业大赛报名流程

1. 打开网址 <u>http://dcjs.lnu.edu.cn/</u>(需使用校园网,建议使用最新版谷歌浏览器)

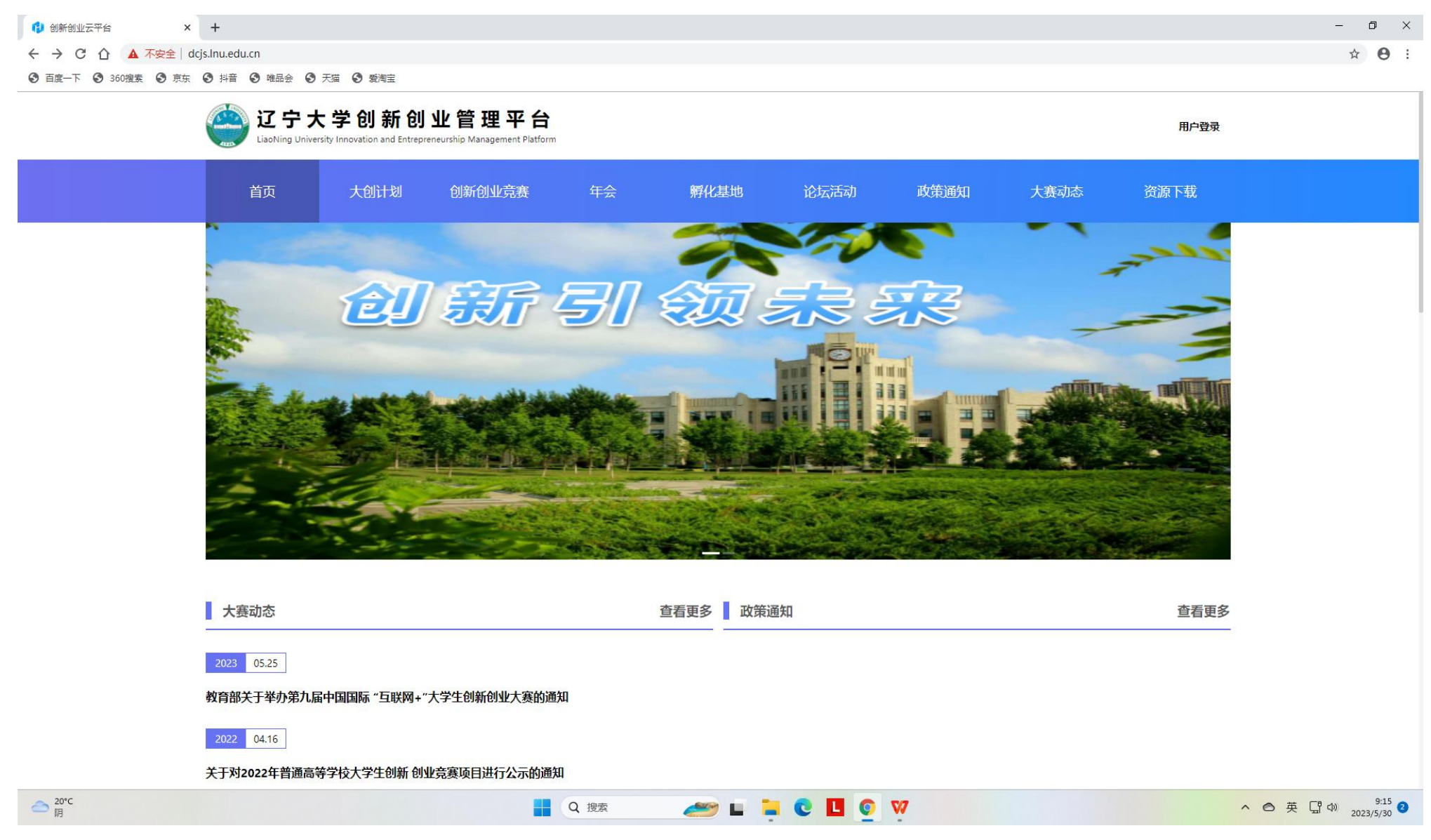

## 2. 进入后点击右上方用户登录(新用户自行注册账户,老用户使用账号密码登录)

| 😢 创新创业云平台 × +                                                                                                    |                                             |                                                                                                    | - 0 ×                          |
|----------------------------------------------------------------------------------------------------|---------------------------------------------|----------------------------------------------------------------------------------------------------|--------------------------------|
| ← → C 介 ▲ 不安全   dcjs.lnu.edu.cn/user/login                                                                           |                                             |                                                                                                    | • ☆ 🖰 :                        |
| <ul> <li>③ 百度一下</li> <li>③ 360 搜索</li> <li>③ 京东</li> <li>④ 抖音</li> <li>③ 唯品会</li> <li>④ 天猫</li> <li>④ 繁潮宝</li> </ul> |                                             |                                                                                                    |                                |
|                                                                                                    | <b>创新创</b><br>Innovation and Entre<br>國欢迎登录 | 业管理系统<br>repreneurship Management System<br>录创新创业管理系统                                                                                                    |                                |
|                                                                                                    |                                             | 米号部内       做面扫码         (4) 请输入账号       (11)         (2) 请输入验证码       (11)         (2) 请输入验证码       (11)         (2) 请输入验证码       (11)         (2) 请输入验证码       (11)         (2) 请输入验证码       (11)         (2) 请输入验证码       (11)         (2) 请输入验证码       (11)         (2) 请输入》       (11)         (2) 请输入》       (11)         (2) 请输入》       (11)         (2) 请输入》       (11)         (2) 请输入》       (11)         (2) 请输入》       (11)         (2) 请输入》       (11)         (2) 请输入》       (11)         (2) 请输入》       (11)         (2) 请输入》       (11)         (2) 请输入》       (11)         (2) 请输入》       (11)         (2) 请输入》       (11)         (2) 请输入》       (11)         (2) 前输入》       (11)         (2) 前输入》       (11)         (2) 前输入》       (11)         (2) 前输入》       (11)         (2) 前输入》       (11)         (2) 前输入》       (11)         (2) 前输入》       (11)         (2) 前输入》       (11)         (2) 前输入》       (11)      < |                                |
|                                                                                                    | *为保证访问顺畅,建议使用谷野<br>*为保证访页面呈现效果述             | 歌、火狐浏览器或360、QQ浏览器极速模式访问<br>达到最好,建议将电脑分辨率为1920*1080                                                                                                    |                                |
| 20℃<br>阴                                                                                                    | Q 搜索                                        | 🛩 🖬 📮 C 🖪 o 🕅                                                                                                    | へ ◎ 英 대 Φ) 9:13<br>2023/5/30 2 |

# 3. 登陆后界面如下

| 🚯 创新创业云平台                                   | × +                                     |               |                                                        | - 0 ×                          |  |  |  |
|---------------------------------------------|-----------------------------------------|---------------|--------------------------------------------------------|--------------------------------|--|--|--|
|                                             | 安全   dcjs.lnu.edu.cn/dashboard/analysis |               |                                                        | 야 ☆ 😝 :                        |  |  |  |
| <ul> <li>● 百度一下</li> <li>● 360搜索</li> </ul> | ● 京东 ● 抖音 ● 唯品会 ● 天猫 ● 爱淘宝              |               |                                                        |                                |  |  |  |
| 🚯 创新创业平台                                    | <b>三</b> 欢迎进入创新创业云平台                    |               | ٩                                                      | 欢迎您 通过 前登录的是 学生 角色 G 退出登录      |  |  |  |
| <b>益 首</b> 页                                | · · · · · · · · · · · · · · · · · · ·   |               |                                                        |                                |  |  |  |
| ⓒ 大创项目 🛛 🗸                                  |                                         |               |                                                        |                                |  |  |  |
| 2 创新创业竞赛 ~                                  | 察文慧 您好, 欢迎登录双创平台 202                    | 3-05-30       |                                                        | *您当前登录的是学生角色                   |  |  |  |
| ▲ 孵化基地 ~                                    |                                         |               |                                                        |                                |  |  |  |
| □ 我的学分 ∨                                    | 我参加的竞赛                                  |               |                                                        |                                |  |  |  |
| ☆ 论坛活动     ☆     ☆                          |                                         |               |                                                        |                                |  |  |  |
| ☆ 成果管理 ✓                                    | ⓒ 暂无数据                                  | 🐼 暂无数据        | ⑤ 暂无数据                                                 | ⑤ 暂无数据                         |  |  |  |
| 四年会 🗸 🗸                                     |                                         |               |                                                        |                                |  |  |  |
| 久 账户设置 🛛 🗸 🗸 🗸 🗸 🗸 🗸 🗸                      |                                         |               |                                                        |                                |  |  |  |
|                                             | 快速开始/便捷导航                               |               | 通知消息                                                   |                                |  |  |  |
|                                             | E 竟赛报名 E 我的竞赛                           | E 项目申报 E 我的项目 | 暂无通知                                                   |                                |  |  |  |
|                                             |                                         |               |                                                        |                                |  |  |  |
|                                             | 竞赛状态统计                                  |               | 大创状态统计                                                 |                                |  |  |  |
|                                             | 暂无                                      | 数据            | 终止:132<br>中期:443<br>通题:660<br>● 申报 ● 中期 ● 纯题 ● 终止 ● 立项 |                                |  |  |  |
| 20℃                                         |                                         | 🚦 Q 搜索 🛛 ど 📜  | e 🗉 o 🦞                                                | へ ○ 英 급 Ф) 9:17<br>2023/5/30 3 |  |  |  |

## 4. 点击左侧列的"创新创业竞赛"下拉菜单,找到并点击竞赛列表,点击去报名。

| 🚯 创新创业云平台              | × +                                                                                                    | – 0 ×                     |
|------------------------|----------------------------------------------------------------------------------------------------|---------------------------|
| ← → C △ ▲ 不要           | 全   dcjs.lnu.edu.cn/competition/student/competitionList                                                   | 아 ☆ 🖰 :                   |
| ③ 百度一下 ③ 360搜索 ④       | ) 京东 ③ 抖音 ③ 唯品会 ④ 天猫 ⑤ 愛樹宝                                                                                |                           |
| 🚺 创新创业平台               | 三 欢迎进入创新创业云平台                                                                                             | Q. 欢迎您 前登录的是 学生 角色 G 退出登录 |
| ☆ 首页                   | 首页 <b>竞赛列表</b>                                                                                            |                           |
| ⑥ 大创项目 🛛 🗸             |                                                                                                    |                           |
| 2 创新创业竞赛 •             | <b>竟赛年份:</b> 2023 V                                                                                       |                           |
| 竟赛列表                   |                                                                                                    |                           |
| 我的参赛项目                 | 辽宁大学第九届"互联网+"大学生创新创业大赛                                                                                    |                           |
| 我的变更                   | 报名时间: 2023-05-28 00:00:00 2023-06-13 17:00:00                                                             |                           |
|                        | <b>二十七 削</b> 高高級別: 校級                                                                                     |                           |
| ▲ 孵化基地 ~               | 主が単位:                                                                                                    |                           |
| □ 我的学分 ∨               | フローロー ロックローロー ロックローロー ロックローロー ロックローロー ロックローロー ロックローロー ロックローロー ロックローロー コーローロー コーローロー コーローローローローローローローローローロ |                           |
|                        |                                                                                                    |                           |
|                        |                                                                                                    | → 去服名                     |
| ☆ 成果管理 >               |                                                                                                    |                           |
| □ 年会                   |                                                                                                    | < 1 > 20条/页∨              |
| A、账户设置 v               |                                                                                                    |                           |
|                        |                                                                                                    |                           |
|                        |                                                                                                    |                           |
|                        |                                                                                                    |                           |
|                        |                                                                                                    |                           |
|                        |                                                                                                    |                           |
|                        |                                                                                                    |                           |
|                        |                                                                                                    |                           |
|                        |                                                                                                    |                           |
|                        |                                                                                                    |                           |
| 合 <sup>20°C</sup><br>阴 | 📑 Q 搜索 🗾 🔁 🚺 💿 👽                                                                                          | へ ◎ 英 日 ゆ 2023/5/30 2     |
|                        |                                                                                                    |                           |

# 5. 根据项目情况填写内容。

| 创新创业云平台 × +                                                         |                                                                                   | ~ - 0 ×                 |
|---------------------------------------------------------------------|-----------------------------------------------------------------------------------|-------------------------|
| ← → C ▲ 不安全   dcjs.lnu.edu.cn/competition/student/CompetitionSignIr | id=064cf295ef9d4bdc8b67d573dad7d386&actionType=add                                | 🖻 🖈 🔲 😩 :               |
| Soogle Chrome 不是您的默认浏览器 设为默认浏览器                                     |                                                                                   | ×                       |
| 我的变更 		 * 赛道选择:                                                     | 本科生创意组                                                                            |                         |
| ▲ 孵化基地                                                              |                                                                                   |                         |
| ■ 我的学分 ◆ ◆ 参赛作品名称:                                                  | 请输入项目名称                                                                           |                         |
| □ 论坛活动 → 参赛作品简介:                                                    | 5 c 酸溶 v B I 三三三三 三三三三三 1 · · · · · · · · · · · · ·                               |                         |
| ☆ 成果管理 ~                                                            |                                                                                   |                         |
| 回 年会 🗸 🗸                                                            |                                                                                   |                         |
| 久 账户设置 く                                                            |                                                                                   |                         |
|                                                                     |                                                                                   |                         |
|                                                                     |                                                                                   |                         |
|                                                                     | 0字 //                                                                             |                         |
| * 比赛材料:                                                             | 上 点击上传                                                                            |                         |
|                                                                     | 文件上传个数:1 ~ 1 , 文件大小: 200MB , 文件类型: pdf                                            |                         |
| <b>約</b> 第5中日。                                                      |                                                                                   |                         |
| ●我加贝:                                                               |                                                                                   |                         |
|                                                                     | 序号 身份 姓名 学号 学院 专业 班级 手机号码 操作                                                      |                         |
|                                                                     | 1 负责人                                                                             |                         |
| 指导教师。                                                               | 久 添加教师<br>● 司法和教师・2人 其中 校内教师・1~2人 校外教师・0~0人 依次为筐1指导教师 筐2指导教师 筐2指导教师 筐2指导教师 筐2指导教师 |                         |
| i di di di di di di di di di di di di di                            |                                                                                   |                         |
|                                                                     | 序号 身份 数师类型 姓名 工号 部门 职务 职称 手机号码 操作                                                 |                         |
|                                                                     |                                                                                   |                         |
|                                                                     | 🚦 Q 搜索 🛩 🖬 🐂 C 🖪 O 🦞 O 🔨 🔿                                                        | 英 岱 🖤 11:14 2023/5/30 2 |

(1)注意赛道选择,本科生组不可有研究生,研究生组成员可以有本科生,红旅赛道本科生研究生可交叉,负责人可以为本科生/研究生。

(2) 项目答辩 PPT 和商业计划书制成 1 个 PDF 文件提交上传,命名方式:赛道组别-负责人姓名-项目名称, 计划书中项目负责人和团队成员需要签字,指导教师需要填写指导意见并签字!学院意见及单位盖章,上传 PD F 材料不需填写,纸质版审核盖章页需提交到负责人所在学院。学生负责人项目上传完毕截止时间: 6 月 13 日 17:00:00,报名成功后需联系指导教师,于 6 月 14 日 17:00:0 前审核通过。学生负责人所在各学院对项 目的报名资格及材料的原创性、真实性进行审查,并在 6 月 15 日 17:00:00 前审核通过。

| 组    | 别   | 注册要求                   | 申报人要求                            | 股权要求                     | 备注                                     |   | 组别         | 项目内容                                                                    | 参赛要求                                      | 股权要求                     | 申报人要                |
|------|-----|------------------------|----------------------------------|--------------------------|----------------------------------------|---|------------|-------------------------------------------------------------------------|-------------------------------------------|--------------------------|---------------------|
| 本科生组 | 创意组 | 未注册公司                  | 负责人为在校本科生,<br>成员均为本科生            |                          | 科技成果特化项目不能参加(科技成果<br>的完成人中参赛申报人排名第一除外) |   | 公益组<br>创意组 | 以社会价值为导向做公益<br>事业                                                       | 独立的公益项目或社会组织<br>注册或未注册成立公益机构(或社会组<br>织)项目 |                          |                     |
|      | 初创组 | 注册未满3年<br>(2020年3月1日后) | 负责人且为企业法人,<br>须为在校本科生或毕          | 法人代表股权≥1/3<br>参赛成员股权≥51% |                                        | - |            |                                                                         |                                           |                          |                     |
|      | 成长组 | 注册3年以上                 | 业5年内本科生                          | 法人代表股权≥10%<br>参赛成员股权≥1/3 |                                        |   |            | 以商业手段解决农业农村<br>和城乡社区发展面临的主<br>要问题,助力乡村振兴和<br>社会治理,实现经济价值<br>和社会价值的共同发展, | 未注册公司                                     | —                        | 在校生或毕业5年<br>内全日制本硕博 |
| 研究生组 | 创意组 | 未注册公司                  | 负责人为研究生                          |                          | 科技成果转化项目不能参加(科技成果<br>的完成人中参赛申报人排名第一除外) |   |            |                                                                         |                                           |                          |                     |
|      | 初创组 | 注册未满3年<br>(2020年3月1日后) | 负责人且为企业法人,<br>须为在校本科生或毕          | 法人代表股权≥1/3<br>参赛成员股权≥51% |                                        |   | 创业组        |                                                                         | 已注册公司                                     | 法人代表股权≥10%<br>参赛成员股权>1/3 |                     |
|      | 成长组 | 注册3年以上                 | 业5年内本科生 法人代表股权≥10%<br>参赛成员股权≥1/3 |                          |                                        |   | 推动共同富裕     | C.L.M.A.Y                                                               | 学生需为法定代表人                                 |                          |                     |

(主赛道组别要求)

(红旅赛道组别要求)

#### 6.填写完毕后,点击确认报名,显示报名成功。

× + 🚯 创新创业云平台 O Х ← → C ▲ 不安全 | dcjs.lnu.edu.cn/competition/student/CompetitionResult?id=b6d561cea4a7209361f535a902f525c3 🔲 😩 🗄 🚹 创新创业平台 文迎进入创新创业云平台 Q 登录的是 学生 角色 🕒 退出登录 欢迎您 命 首页 竟赛列表 首页 参与竞赛 参赛结果 ⓒ 大创项目 ☑ 创新创业竞赛 我的参赛项目 我的变更 竟赛列表 ▲ 孵化基地 田 我的学分 ☑ 论坛活动 报名成功! ☆ 成果管理 你的项目: 22, 已经报名成功, 请耐心等待审核以及后续操作 四 年会 A 账户设置 显示桌面 <mark>\_\_\_\_</mark> 23°C 📥 F 🗧 6 🖬 6 🔬 6 ^ ◎ 英 대 11:24 2023/5/30 Q 搜索

提交后,指导教师需在平台上进行审核通过,学院管理员登录平台对本学院项目进行审核。